The following will walk you through the steps in the Workday payroll system, of where to go and how to update your emergency contact information.

STEP 1: Sign into the Workday payroll system via the Workday tile -<u>https://myapps.microsoft.com/</u>.

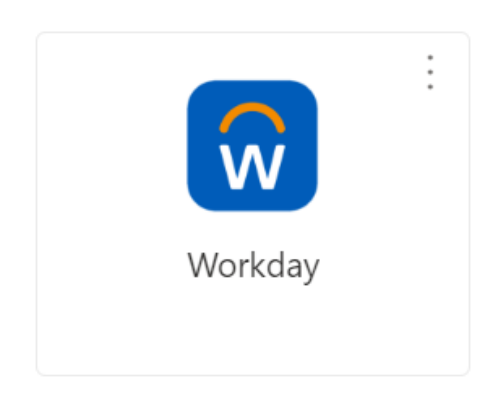

STEP 2: From the Workday homepage, navigate to the **Menu**, on the left side or your screen and select the application, **Personal Information.** 

| Menu                                                                                                    |                      | Х                                            |
|----------------------------------------------------------------------------------------------------|----------------------|----------------------------------------------|
| Apps                                                                                                    | Shortcuts            |                                              |
| Your Save                                                                                                    | d Order              | ( <b>†</b>                                   |
|                                                                                                    | Holiday Calendar     | Î                                            |
| to the second second se | HBC Helpful Links    |                                              |
|                                                                                                    | Benefits Admin Dash  | board                                        |
|                                                                                                    | Absence              | In the menu click on<br>Personal Information |
|                                                                                                    | Time and Absence     |                                              |
|                                                                                                    | Personal Information |                                              |
|                                                                                                    | Pay                  |                                              |

STEP 3: Under Change, select Emergency Contacts.

|                        | Q 20061031           | $\otimes$       | D |
|------------------------|----------------------|-----------------|---|
| ← Personal Information |                      |                 |   |
|                        | Change               | View            |   |
|                        | Contact Information  | About Me        |   |
|                        | Personal Information | Addresses       |   |
|                        | Emergency Contacts   | Email Addresses |   |
|                        | Photo                | Address Changes |   |
|                        | Legal Name           | Name            |   |
|                        | More (2)             | More (2)        |   |

STEP 4: This screen will show you the current Emergency Contact(s) on file. If you wish to update, click Edit.

| My Emergency Contacts            |              |                    |                             |                               |  |
|----------------------------------|--------------|--------------------|-----------------------------|-------------------------------|--|
| Edit Click on Edit               |              |                    |                             |                               |  |
| Emergency Contacts 1 Hem 🛛 🗐 🐨 🖬 |              |                    |                             |                               |  |
| Priority Emergency Contact       | Relationship | Preferred Language | Primary Contact Information | Alternate Contact Information |  |

STEP 5: Update or Change your emergency contact information by filling in the following information. Once the information has been updated, click the **Submit** at the bottom of the page. **Note:** you can add more than one emergency contact to your profile.

| Legal Name                                               |   |
|----------------------------------------------------------|---|
| Legal Name *                                             | P |
| in order to update any                                   |   |
| Relationship etc you will need to<br>click on the little |   |
| Relationship *                                           | I |
| Spouse                                                   |   |
| Preferred Language                                       |   |
| Preferred Language                                       | B |
|                                                          |   |
| Primary Address                                          |   |
| Add                                                      |   |
| Drimery Dhone                                            |   |
| Finally Fione                                            |   |
| Phone                                                    | ר |
|                                                          |   |
|                                                          |   |
| Submit Save for Later Cancel                             |   |
|                                                          |   |

Any changes made within the Workday system will send an alert to your email confirming the changes that have been made/updated.